## Downloading Anaconda for your Computer

- Go to <u>https://docs.anaconda.com/anaconda/install/mac-os/</u> (mac) or <u>https://docs.anaconda.com/anaconda/install/windows/</u> (windows) and then click on the link saying Download the Anaconda installer.
- 2. Click on the black download button. It will take you to the page shown below. Click on the 64-bit graphical installer for mac or windows accordingly.

| Windows 📲                                         | MacOS 🗯                                           |
|---------------------------------------------------|---------------------------------------------------|
| Python 3.7<br>64-Bit Graphical Installer (466 MB) | Python 3.7<br>64-Bit Graphical Installer (442 MB) |
| 32-Bit Graphical Installer (423 MB)               | 64-Bit Command Line Installer (430 MB)            |

- 3. Download and follow the instructions on your computer for installation. When done installing, move the application into the applications folder.
- 4. Open Anaconda and run the application. For our research, we used Spyder as the primary python interpreter.